## Author

http://ptam.klaus-kubinger.com/

Please log into the journal web site to submit a new manuscript or to check the status of an already submitted manuscript.

| HOME ABOUT LOGIN REGISTER SEARCH CURRENT ARCHIVES ANNOUNCEMENTS                                                                                                    | OPEN JOURNAL SYSTEMS                                                                                                    |
|----------------------------------------------------------------------------------------------------|----------------------------------------------------------------------------------------------------|
| Tome > PSYCHOLOGICAL TEST AND ASSESSMENT MODELING                                                                                                    | Journal Help                                                                                                    |
| PSYCHOLOGICAL TEST AND ASSESSMENT MODELING                                                                                                    | USER                                                                                                    |
| This journal has been founded as Psychologische Beiträge in 1959, renam in 2003 as <i>Psychology Science</i> and in 2008 as <i>Psychology Science Quarterly</i> . Since 2010 this journal focuses on "Psychological Test and Assessment Modeling" and in this way has received great attention from researchers interested in psychology-specific statistical methods and problems, general psychometrics, and psychological assessment in theory and practice. That is, a journal with deep methodical approaches enlarges the scene. Empirical contributions are welcome, as well as theoretical papers concerning special content models and psychometric or statistic developments. Furthermore, simulation studies to psychometric or statistical models are within the focus of the journal as long as they serve for the solution of basical psychological research questions. As concerns empirical contributions high standards in the application of methods are expected. Either theory-based experimental designs or the use of excellent methods, procedures, and algorithms are desired. Of course, papers with well-planned studies and experiments that do not deliver significant results, that is to say do not confirm the assumed hypothesis, are in no way excluded; their contribution to scientific knowledge may be just as important as that of papers with positive results. | Username Password Commented Password Commented Password Commented Password Commented Password Password |
|                                                                                                    | Select Language<br>English ¢ Submit<br>JOURNAL CONTENT<br>Search<br>Search<br>Browse<br>By Issue<br>By Author<br>By Title                                                                                                    |
|                                                                                                    | FONT SIZE<br>A. A. EA<br>INFORMATION<br>For Readers<br>For Authors<br>For Librarians                                                                                                    |

After you have logged into your account you summary of your previous submissions and the status of you current submission.

|                 |                 |                       | HOME                                 | ABOUT USER    | HOME SEARCH        | CURRENT              | ARCHIVES        | ANNOUNCEMENTS |                   | OPEN JOURNAL SYSTEMS                              |
|-----------------|-----------------|-----------------------|--------------------------------------|---------------|--------------------|----------------------|-----------------|---------------|-------------------|---------------------------------------------------|
|                 |                 |                       |                                      |               | Home > User > A    | uthor > Active Sub   | missions        |               |                   | Journal Help                                      |
|                 |                 | <b>CI ID</b>          | MICCION                              | C             |                    |                      |                 |               |                   | USER                                              |
| ACTIVE          | ARCHIV          | SOD<br>E              | 0111551011                           | <b>G</b>      |                    |                      |                 |               |                   | You are logged in as<br>demo_author<br>My Profile |
|                 |                 |                       |                                      |               |                    |                      |                 |               |                   | Log Out                                           |
| ID              | MM-DD<br>SUBMIT | SEC                   | AUTHORS                              |               | TITLE              |                      |                 |               | ST-1 5            | AUTHOR                                            |
| 4               | 10-10           | ART                   | demo_author                          |               | DEMONSTRAT         | ION DES OIS          |                 |               | IN REVIEW ROUND 2 | Submissions                                       |
| 6               | 10-12           | ART                   |                                      |               | MANUSKRIPT         | 2                    |                 |               | IN REVIEW ROUND 2 | Active (3)<br>Archive (0)                         |
| 3               | 10-08           | ART                   | demo_author                          |               | NEQUE PORRO<br>SIT | QUISQUAM EST QU      | Л DOLOREM IPSUM | QUIA DOLOR    | IN EDITING        | New Submission                                    |
| 1 - 3 of        | 3 Items         |                       |                                      |               |                    |                      |                 |               |                   | NOTIFICATIONS                                     |
| STAR<br>CLICK H | <b>TAN</b>      | EW SU                 | BMISSION<br>of the five-step submiss | sion process. |                    |                      |                 |               |                   | View<br>Manage                                    |
| DEE             |                 | C                     |                                      |               |                    |                      |                 |               |                   | LANGUAGE                                          |
|                 | NEW PL          | . <b>S</b><br>BLISHED | IGNORED                              |               |                    |                      |                 |               |                   | Select Language                                   |
| D<br>A          | ATE<br>DDED     | HITS                  | URL                                  | ARTICLE       |                    | TITLE                |                 | STATUS        | ACTION            | JOURNAL CONTENT                                   |
|                 |                 |                       |                                      |               | There are ci       | urrently no refbacks |                 |               |                   | Search                                            |
| Publis          | h Ignc          | re De                 | lete Select All                      |               |                    |                      |                 |               |                   | Search Scope                                      |
|                 |                 |                       |                                      |               |                    |                      |                 |               |                   | Browse<br>By Issue<br>By Author<br>By Title       |
|                 |                 |                       |                                      |               |                    |                      |                 |               |                   | FONT SIZE                                         |
|                 |                 |                       |                                      |               |                    |                      |                 |               |                   | AX A AA                                           |
|                 |                 |                       |                                      |               |                    |                      |                 |               |                   | INFORMATION                                       |
|                 |                 |                       |                                      |               |                    |                      |                 |               |                   | For Readers<br>For Authors<br>For Librarians      |

To start a new submission click the link below, that will start the submission-process.

|            |                 |        | HOME                                | ABOUT         | USER HOME | SEARCH          | CURRENT             | ARCHIVES        | ANNOUNCEMENTS |                       | OPEN JOURNAL SYSTEMS                         |
|------------|-----------------|--------|-------------------------------------|---------------|-----------|-----------------|---------------------|-----------------|---------------|-----------------------|----------------------------------------------|
|            |                 |        |                                     |               | He        | ome > User > Aı | uthor > Active Sub  | missions        |               |                       | Journal Help                                 |
|            |                 |        |                                     | ā             |           |                 |                     |                 |               |                       | USED                                         |
| ACI        | IVES            | SUB    | MISSION                             | S             |           |                 |                     |                 |               | <br>                  | You are logged in as<br>demo_author          |
| ACTIVE     | ARCHIVE         |        |                                     |               |           |                 |                     |                 |               | <br>                  | My Profile<br>Log Out                        |
| ID         | MM-DD<br>SUBMIT | SEC    | AUTHORS                             |               |           | TITLE           |                     |                 |               | STATUS                | AUTHOR                                       |
| 4          | 10-10           | ART    | demo author                         |               |           | DEMONSTRATI     | ON DES OJS          |                 |               | <br>IN REVIEW ROUND 2 | Submissions                                  |
| 6          | 10-12           | ART    | Steinfeld                           |               |           |                 |                     |                 |               | <br>IN REVIEW ROUND 2 | Active (3)                                   |
| 3          | 10-08           | ART    | demo_author                         |               |           | NEQUE PORRO     | QUISQUAM EST QU     | Л DOLOREM IPSUM | QUIA DOLOR    | IN EDITING            | New Submission                               |
| 1 - 3 of 3 | 3 It            |        |                                     |               |           |                 |                     |                 |               |                       | NOTIFICATIONS                                |
| STA        | A NEV           | W SU.  | BMISSION<br>of the five-step submis | sion process. |           |                 |                     |                 |               |                       | View<br>Manage                               |
| DEEL       | ACKS            | 2      |                                     |               |           |                 |                     |                 |               |                       | LANGUAGE                                     |
|            | JEW PUB         | LISHED | IGNORED                             |               |           |                 |                     |                 |               | <br>                  | Select Language                              |
| D/<br>AI   | ATE<br>DDED     | HITS   | URL                                 | ARTIC         | LE        |                 | TITLE               |                 | STATUS        | ACTION                | JOURNAL CONTENT                              |
|            |                 |        |                                     |               |           | There are cu    | rrently no refbacks |                 |               |                       | Search                                       |
| Publis     | h Ignore        | De     | lete Select All                     |               |           |                 |                     |                 |               |                       | Search Scope                                 |
|            | - gillor        |        | bucutin                             |               |           |                 |                     |                 |               |                       | All \$                                       |
| ISSN: 21   | 90-0507         |        |                                     |               |           |                 |                     |                 |               |                       | Search                                       |
|            |                 |        |                                     |               |           |                 |                     |                 |               |                       | Browse                                       |
|            |                 |        |                                     |               |           |                 |                     |                 |               | <br>                  | By Issue<br>By Author<br>By Title            |
|            |                 |        |                                     |               |           |                 |                     |                 |               |                       | FONT SIZE                                    |
|            |                 |        |                                     |               |           |                 |                     |                 |               |                       | AX A                                         |
|            |                 |        |                                     |               |           |                 |                     |                 |               |                       | INFORMATION                                  |
|            |                 |        |                                     |               |           |                 |                     |                 |               |                       | For Readers<br>For Authors<br>For Librarians |

Step-1: Here you have to tick the submission checklist to proceed with your submission. Pleas do not forget to read the "Authors Guidelines" and ensure, that you prepared your manuscript for the double-blinded review (further information are provided under the link "Ensuring a Blind Review").

Step-2: Here you could leave some comments for the Editor.

## PSYCHOLOGICAL TEST AND ASSESSMENT MODELING

| HOME ABOUT USER HOME SEARCH CURRENT ARCHIVES ANNOUNCEMENTS                                                                                                    | OPEN JOURNAL SYSTEMS                                                                                                    |
|----------------------------------------------------------------------------------------------------|----------------------------------------------------------------------------------------------------|
| Home > User > Author > Submissions > New Submission                                                                                                    | Journal Help                                                                                                    |
| STEP 1. STARTING THE SUBMISSION                                                                                                    | USER<br>You are logged in as<br>demo_author                                                                               |
| Encountering diffice the act Jan Steinfeld for assistance.                                                                                                    | My Profile<br>Log Out                                                                                                    |
| SUBMIST ON CHECKLIST                                                                                                    | NOTIFICATIONS<br>View<br>Manage                                                                                           |
| Indicate the submission is ready to be considered by this journal by checking off the following (comments to the editor can be added below).                                                                                                    |                                                                                                    |
| <ul> <li>The submission has not been previously published, nor is it before another journal for consideration (or an explanation has been provided in Comments to the Editor).</li> <li>The submission file is in OpenOffice, Microsoft Word, RTF, or WordPerfect document file format.</li> <li>Where available, URLs for the references have been provided.</li> <li>The text is double-spaced; uses a 12-point font; employs italies, rather than underlining (except with URL addresses); and all illustrations, figures, and tables are placed within the text at the appropriate points, rather than at the end.</li> <li>The text adheres to the stylistic and bibliographic requirements outlined in the Author Guidelines, which is found in About the Journal.</li> <li>If submitting to a peer-reviewed section of the journal, the instructions in Ensuring a Blind Review have been followed.</li> </ul>                                              | LANGUAGE<br>Select Language<br>English • Submit<br>JOURNAL CONTENT<br>Search<br>Search Scope<br>All •<br>Search<br>Search |
| COMMENTS FOR THE EDITOR<br>Enter text (optional)  Dear Editor,  K  B  Z  U  Enter text (optional)  Dear Editor,  K  B  Z  U  E  E  B  Z  U  E  E  B  Z  U  E  E  B  Z  U  E  E  B  Z  U  E  E  B  Z  E  B  Z  B  Z  E  B  Z  E  B  Z | By Issue<br>By Author<br>By Title<br>FONT SIZE<br>AT A FA<br>INFORMATION                                                  |
| Save and continue Cancel  * Denotes required field                                                                                                    | For Readers<br>For Authors<br>For Librarians                                                                              |

ISSN: 2190-0507

Pleas upload your manuscript in Step-2.

## PSYCHOLOGICAL TEST AND ASSESSMENT MODELING

| HOME ABOUT USER HOME SEARCH CURRENT ARCHIVES ANNOUNCEMENTS                                                                                                    | OPEN JOURNAL SYSTEMS                        |
|----------------------------------------------------------------------------------------------------|---------------------------------------------|
| Home > User > Author > Submissions > New Submission                                                                                                    | Journal Help                                |
| STEP 2. UPLOADING THE SUBMISSION                                                                                                    | USER<br>You are logged in as                |
| 1. START 2. UPLOAD SUBMISSION 3. ENTER METADATA 4. UPLOAD SUPPLEMENTARY FILES 5. CONFIRMATION                                                                                                    | demo_author<br>My Profile<br>Loc Out        |
| To upload a manuscript to this journal, complete the following steps.                                                                                                    | -                                           |
| <ol> <li>On this page, click Browse (or Choose File) which opens a Choose File window for locating the file on the hard drive of your computer.</li> <li>Locate the file you wish to submit and highlight it.</li> <li>Click Open on the Choose File window, which places the name of the file on this page.</li> <li>Click Upload on this page, which uple or the file from the computer to the journal's up to the and renames it following the journal's computer.</li> <li>Once the submission is uploaded, or Save and Continue at the bottom of this page.</li> </ol> | NOTIFICATIONS<br>View<br>Manage             |
| Encountering difficulties? Contact Jand unifield for assistance.                                                                                                    | LANGUAGE                                    |
|                                                                                                    | Select Language                             |
| SUBMISSION FILE                                                                                                    | English 🗘 Submit                            |
| No submission file uploaded.                                                                                                    |                                             |
|                                                                                                    | JOURNAL CONTENT                             |
| Upload submission file Datei auswahlen Keine ausgewählt Upload ENSURING A BLIND REVIEW                                                                                                    | Search                                      |
| Save and continue Cancel                                                                                                    | Search Scope                                |
|                                                                                                    | Search                                      |
| ISSN: 2190-0507                                                                                                    | Browse<br>By Issue<br>By Author<br>By Title |
|                                                                                                    | FONT SIZE                                   |
|                                                                                                    |                                             |
|                                                                                                    | AA A AA                                     |
|                                                                                                    | INFORMATION                                 |
|                                                                                                    | For Readers<br>For Authors                  |

For Librarians

S After you have uploaded your manuscript (in #5) you can check your upload.

| HOME ABOUT USER HOME SEARCH CURRENT ARCHIVES ANNOUNCEMENTS                                                                                                    | OPEN JOURNAL SYSTEMS                        |
|----------------------------------------------------------------------------------------------------|---------------------------------------------|
| Home > User > Author > Submissions > New Submission                                                                                                    | Journal Help                                |
| STEP 2. UPLOADING THE SUBMISSION                                                                                                    | USER<br>You are logged in as<br>demo author |
| 1. START 2. UPLOAD SUBMISSION 3. ENTER METADATA 4. UPLOAD SUPPLEMENTARY FILES 5. CONFIRMATION                                                                                                    | My Profile<br>Log Out                       |
| to upload a manuscript to uns journal, complete the holowing steps.                                                                                                    |                                             |
| <ol> <li>On this page, click Browse (or Choose File) which opens a Choose File window for locating the file on the hard drive of your computer.</li> <li>Locate the file you wish to submit and highlight it.</li> <li>Click Open on the Choose File window, which places the name of the file on this page.</li> </ol> | NOTIFICATIONS<br>View                       |
| <ol> <li>Click Upload on this page, which uploads the file from the computer to the journal's web site and renames it following the journal's conventions.</li> <li>Once the submission is uploaded, click Save and Continue at the bottom of this page.</li> </ol>                                                     | Manage                                      |
| Encountering difficulties? Contact Jan Steinfeld for assistance.                                                                                                    | LANGUAGE                                    |
| SUBMISSION FILE                                                                                                    | Select Language                             |
| File Name 7-19-1-SM.docx                                                                                                    |                                             |
| Original file name 2014-10-08_Demo Manuskript.docx                                                                                                    | JOURNAL CONTENT                             |
| File Size     1/KB       Date uploaded     2014-10-12 01:40 PM                                                                                                    | Search                                      |
| Datei auswählen         Keine ausgewählt         Upload         ENSURING A BLIND REVIEW                                                                                                    | Search Scope                                |
| Save and continue Cancel                                                                                                    | Search                                      |
|                                                                                                    | Browse                                      |
|                                                                                                    | By Issue<br>By Author                       |
| ISSN: 2190-0507                                                                                                    | By Title                                    |
|                                                                                                    | FONT SIZE                                   |
|                                                                                                    |                                             |
|                                                                                                    | INFORMATION                                 |
|                                                                                                    | For Readers                                 |
|                                                                                                    | For Librarians                              |

Abstract \*

In Step-3 of the submission-process you have to leave 1. your metadata. To add co-authors, please click on the button "Add Author" (2).

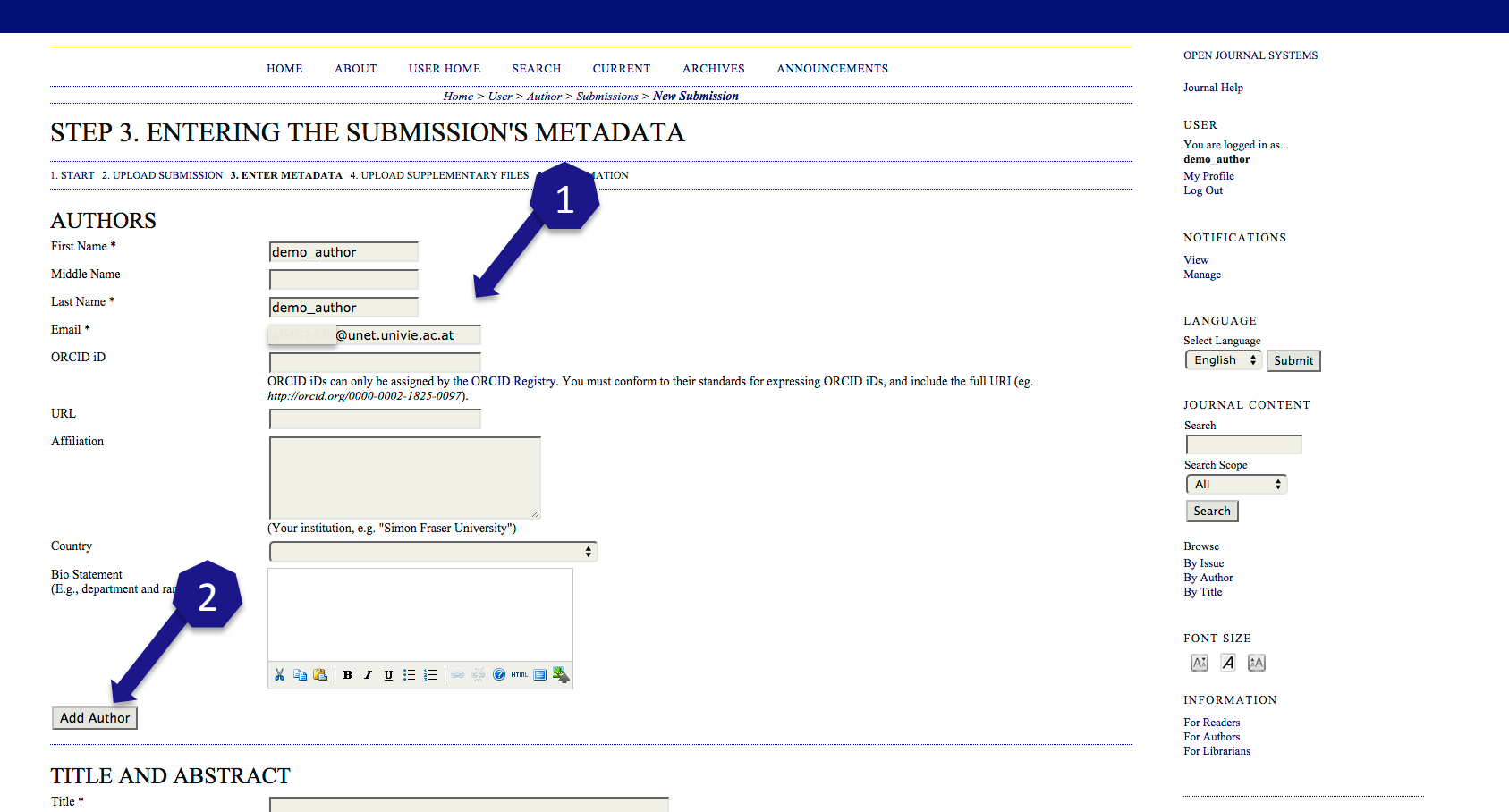

Pleas leave additional 1. the Title and Abstract of your manuscript (this will be provided for the reviewer) and 2. the keywords (separated by ";").

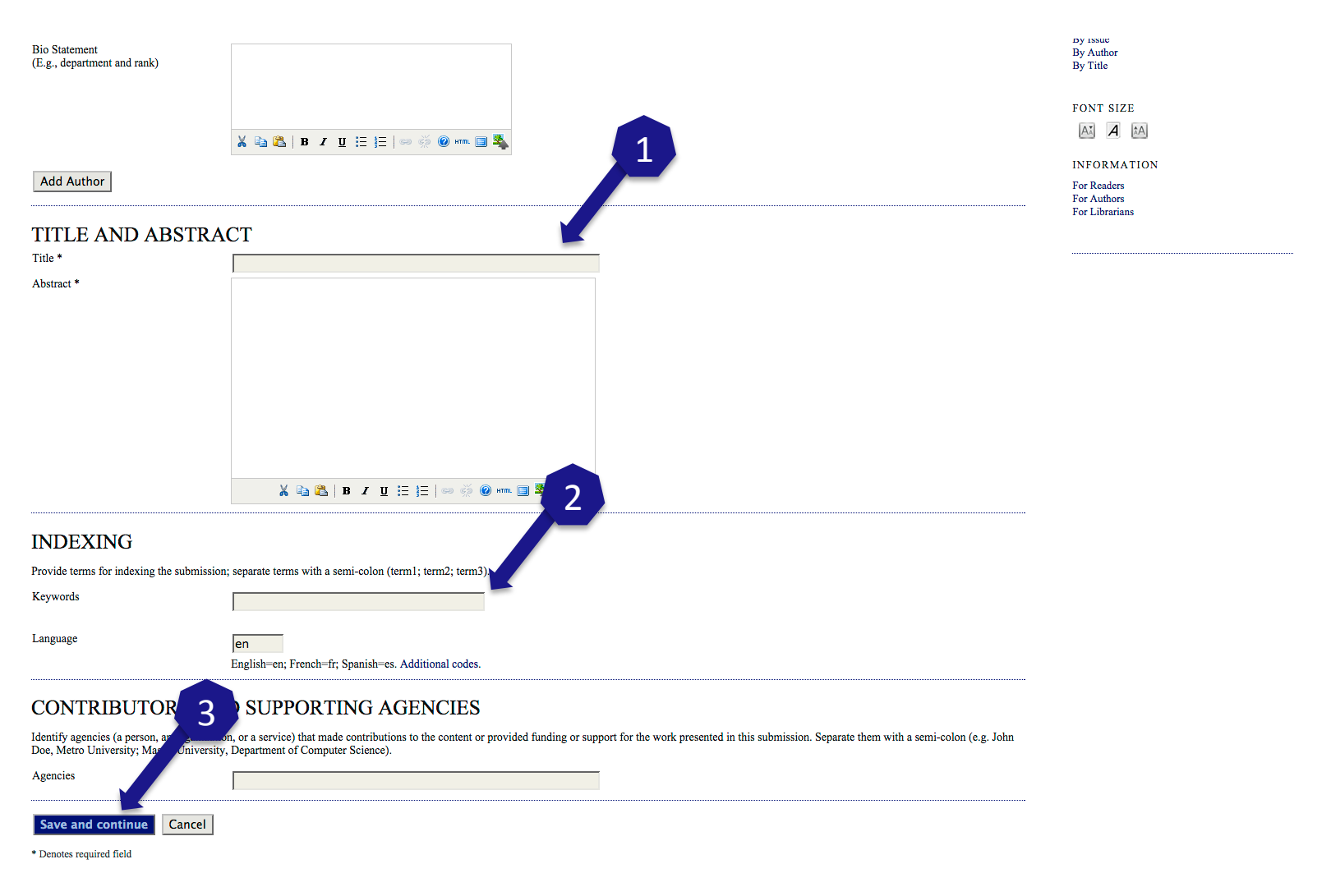

The Step-4 you can upload supplementary-files (optionally) like tables, images etc.

## PSYCHOLOGICAL TEST AND ASSESSMENT MODELING

|                                                   | HOME ABO                                                                    | JT USER HOME        | SEARCH            | CURRENT       | ARCHI         | VES ANNOUNCEMENTS       |        | OPEN JOURNAL SYSTEMS                                       |
|---------------------------------------------------|-----------------------------------------------------------------------------|---------------------|-------------------|---------------|---------------|-------------------------|--------|------------------------------------------------------------|
|                                                   | Journal Help                                                                |                     |                   |               |               |                         |        |                                                            |
| STEP 4. UPLOA                                     | USER<br>You are logged in as<br><b>demo_author</b><br>My Profile<br>Log Out |                     |                   |               |               |                         |        |                                                            |
| ID TITLE 2                                        |                                                                             | No supplem          | entary files have | NAL FILE NAME | nis submissio | DATE UPLOADED           | ACTION | NOTIFICATIONS<br>View<br>Manage                            |
| Upload supplementation de Save and continue Cance | I                                                                           | Datei auswählen Kei | ne ausgewäł       | lt            | Upload        | ENSURING A BLIND REVIEW |        | LANGUAGE<br>Select Language<br>English 🕈 Submit            |
| ISSN: 2190-0507                                   |                                                                             |                     |                   |               |               |                         |        | JOURNAL CONTENT<br>Search<br>Search Scope<br>All<br>Search |
|                                                   |                                                                             |                     |                   |               |               |                         |        | Browse<br>By Issue<br>By Author<br>By Title                |

FONT SIZE

INFORMATION

For Readers For Authors For Librarians

☞ Finally in Step-5 you have to confirm the submission.

| HOME ABOUT USER I                                                                                                    | IOME SEARCH CURRENT ARCHI                                                                                                    | VES ANNOUNCEMENTS                                                                        |                                                          | OPEN JOURNAL SYSTEMS                                                                                         |
|----------------------------------------------------------------------------------------------------|----------------------------------------------------------------------------------------------------|------------------------------------------------------------------------------------------|----------------------------------------------------------|----------------------------------------------------------------------------------------------------|
|                                                                                                    | Home > User > Author > Submissions > New Submis                                                                                              | ion                                                                                      |                                                          | Journal Help                                                                                                 |
| STEP 5. CONFIRMING THE SUBM                                                                                                    | <b>1ISSION</b>                                                                                                    |                                                                                          |                                                          | USER<br>You are logged in as<br>demo_author                                                                  |
| 1. START 2. UPLOAD SUBMISSION 3. ENTER METADATA 4. UPLOAD SUPPLEM<br>To submit your manuscript to PSYCHOLOGICAL TEST A<br>to view the submission's progress through the editorial proc | IENTARY FILES 5. CONFIRMATION<br>I MODELING click Finish Submission. The submissi<br>the journal web site. Thank you for your interest in pu | on's principal contact will receive an acknowlec<br>blishing with PSYCHOLOGICAL TEST AND | gement by email and will be able<br>ASSESSMENT MODELING. | My Profile<br>Log Out                                                                                        |
| FILE SUMM 2                                                                                                    |                                                                                                    |                                                                                          |                                                          | NOTIFICATIONS<br>View<br>Manage                                                                              |
| ID AGINAL FILE NAME                                                                                                    | TYPE                                                                                                    | FILE SIZE                                                                                | DATE UPLOADED                                            |                                                                                                    |
| 19 2014-10-08_DEMO MANUSKRIPT.DOCX Finish Submission Cancel                                                                                                    | Submission File                                                                                                    | 170KB                                                                                    | 10-12                                                    | LANGUAGE<br>Select Language<br>English 🗘 Submit                                                              |
| ISSN: 2190-0507                                                                                                    |                                                                                                    |                                                                                          |                                                          | JOURNAL CONTENT<br>Search<br>Search Scope<br>All ¢<br>Search<br>Browse<br>By Issue<br>By Suuchar<br>By Title |
|                                                                                                    |                                                                                                    |                                                                                          |                                                          | FONT SIZE                                                                                                    |
|                                                                                                    |                                                                                                    |                                                                                          |                                                          | INFORMATION<br>For Readers<br>For Authors<br>For Librarians                                                  |

There you can check the status of your submission.

## PSYCHOLOGICAL TEST AND ASSESSMENT MODELING

| НОМЕ                                                     | ABOUT USER HOME | SEARCH CURRENT AR                        | CHIVES ANNOUNCEMENTS |                     | OPEN JOURNAL SYSTEMS                                                |
|----------------------------------------------------------|-----------------|------------------------------------------|----------------------|---------------------|---------------------------------------------------------------------|
|                                                          | I               | Iome > User > Author > Active Submission | <u>S</u>             |                     | Journal Help                                                        |
| ACTIVE SUBMISSIONS                                       |                 |                                          |                      |                     | USER                                                                |
| ACTIVE ARCHIVE                                           | ,<br>           |                                          |                      |                     | You are logged in as<br><b>demo_author</b><br>My Profile<br>Log Out |
| MM-DD<br>ID SUBMIT SEC AUTHORS                           |                 | TITLE                                    |                      | STATUS              | AUTHOR                                                              |
| 4 10-10 ART demo_author                                  | (               | DEMONSTRATION DES OIS                    |                      | IN REVIEW ROUND     | Submissions                                                         |
| 6 10-12 ART Steinfeld                                    |                 | MANUSKRIPT-2                             |                      | IN REVIEW ROV 2     | Active (4)                                                          |
| 7 10-12 ART demo_author                                  |                 | MANUSKRIPT-EXAMPLE                       |                      | Awaiting assignment | New Submission                                                      |
| 3 10-08 ART demo_author                                  |                 | NEQUE PORRO QUISQUAM EST QUI DOLO        | REM IPSUM QUIA DOLOR | IN EDITING          |                                                                     |
| 1 A of A Itoma                                           |                 | SIT                                      |                      |                     | NOTIFICATIONS                                                       |
| 1 - 4 01 4 Items                                         |                 |                                          |                      |                     | View                                                                |
| START A NEW SUBMISSION                                   |                 |                                          |                      |                     | Manage                                                              |
| CLICK HERE to go to step one of the five-step submission | on process.     |                                          |                      |                     | LANGUAGE                                                            |
|                                                          |                 |                                          |                      |                     | Select Language                                                     |
| REFBACKS                                                 |                 |                                          |                      |                     | English 🗘 Submit                                                    |
| LL NEW PUBLISHED IGNORED                                 |                 |                                          |                      |                     |                                                                     |
| DATE<br>ADDED HITS URL                                   | ARTICLE         | TITLE                                    | STATUS               | ACTION              | JOURNAL CONTENT                                                     |
|                                                          |                 | There are currently no refracks          |                      |                     | Search                                                              |
|                                                          |                 | There are currently to repacks.          |                      |                     | Search Scope                                                        |
| Publish Ignore Delete Select All                         |                 |                                          |                      |                     | All \$                                                              |
|                                                          |                 |                                          |                      |                     | Search                                                              |
| 2531, 2100, 0507                                         |                 |                                          |                      |                     | Browse                                                              |
| SSN: 2190-0307                                           |                 |                                          |                      |                     | By Issue                                                            |
|                                                          |                 |                                          |                      |                     | By Author<br>By Title                                               |
|                                                          |                 |                                          |                      |                     |                                                                     |
|                                                          |                 |                                          |                      |                     | FONT SIZE                                                           |
|                                                          |                 |                                          |                      |                     | Ai A ia                                                             |
|                                                          |                 |                                          |                      |                     | INFORMATION                                                         |
|                                                          |                 |                                          |                      |                     | For Readers                                                         |

For Authors For Librarians To view the review, you can click on the status of the manuscript.

|                  |                                |         | HOME                                 | ABOUT         | USER HOME | SEARCH         | CURRENT            | ARCHIVES         | ANNOUNCEMENTS |                   | OPEN JOURNAL SYSTEMS                                         |
|------------------|--------------------------------|---------|--------------------------------------|---------------|-----------|----------------|--------------------|------------------|---------------|-------------------|--------------------------------------------------------------|
|                  |                                |         |                                      |               | Hor       | ne > User > Aı | uthor > Active Sul | missions         |               |                   | Journal Help                                                 |
| ACT              | TIVE                           | SUB     | MISSION                              | S             |           |                |                    |                  |               |                   | USER                                                         |
| ACTIVE           | ARCHIV                         | E       |                                      | ~             |           |                |                    |                  |               |                   | You are logged in as<br>demo_author<br>My Profile<br>Log Out |
| ID               | MM-DD<br>SUBMIT                | SEC     | AUTHORS                              |               | 1         | TITLE          |                    |                  |               | STATUS            |                                                              |
|                  | 10.10                          | ADT     | dama author                          |               |           |                |                    |                  |               | IN REVIEW BOUND 2 | AUTHOR                                                       |
| 4                | 10-10                          | ART     | demo_author                          |               |           |                |                    |                  |               | IN REVIEW ROUND 2 | Active (4)                                                   |
| 0                | 10-12                          | ARI     | Steinieid                            |               |           |                |                    |                  |               | IN REVIEW ROUN    | Archive (0)                                                  |
| 2                | 10-12                          | ARI     | demo_author                          |               |           | MANUSKRIPT-E   | OUROUAN FET O      |                  |               |                   | New Submission                                               |
| 3                | 10-08                          | ARI     | demo_author                          |               |           | SIT            | QUISQUAM EST Q     | UI DOLOREM IPSUM | QUIA DOLOR    | IN EDITING        | NOTIFICATIONS                                                |
| 1 - 4 of         | 4 Items                        |         |                                      |               |           |                |                    |                  |               |                   | NOTIFICATIONS                                                |
| STAR<br>CLICK HI | T A NE<br>ERE to go to<br>BACK | S SW    | BMISSION<br>of the five-step submiss | sion process. |           |                |                    |                  |               |                   | Manage<br>LANGUAGE<br>Select Language<br>English \$ Submit   |
| ALL 1            | NEW PU                         | BLISHED | IGNORED                              |               |           |                |                    |                  |               |                   |                                                              |
| D.<br>Al         | ATE<br>DDED                    | HITS    | URL                                  | ARTIC         | LE        |                | TITLE              |                  | STATUS        | ACTION            | JOURNAL CONTENT<br>Search                                    |
|                  |                                |         |                                      |               |           | There are cu   | rrently no refback | <i>.</i>         |               |                   |                                                              |
| Publis           | h Igno                         | re De   | lete Select All                      |               |           |                |                    |                  |               |                   | Search Scope                                                 |
| ISSN: 21         | 90-0507                        |         |                                      |               |           |                |                    |                  |               |                   | Browse<br>By Issue<br>By Author<br>By Title                  |
|                  |                                |         |                                      |               |           |                |                    |                  |               |                   | FONT SIZE                                                    |
|                  |                                |         |                                      |               |           |                |                    |                  |               |                   |                                                              |
|                  |                                |         |                                      |               |           |                |                    |                  |               |                   | INFORMATION                                                  |
|                  |                                |         |                                      |               |           |                |                    |                  |               |                   | For Readers<br>For Authors<br>For Librarians                 |

☞ If it is necessary to resubmit the manuscript, you can first download the provided review (2) and resubmit the revised version in Step-3

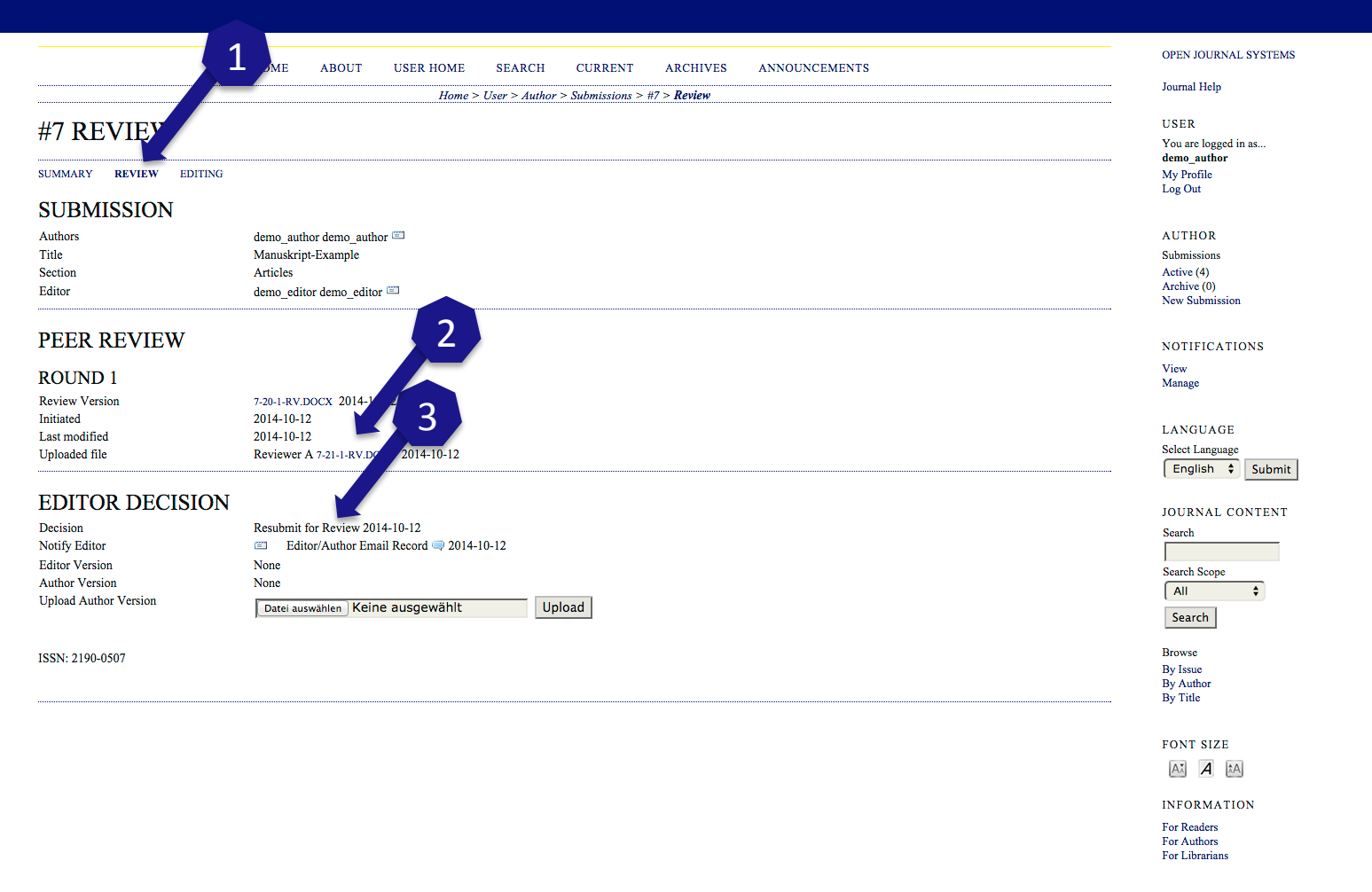

To submit the final version of your manuscript, like described in #13 you can check the status in 2. To submit a "Letter to the Editor", pleas proceed with #15!.

|                                                           | HOME                   | ABOUT                       | USER HOME          | SEARCH        | CURRENT         | ARCHIVES           | ANNOUNCEMENTS | OPEN JOURNAL SYSTEMS                                         |
|-----------------------------------------------------------|------------------------|-----------------------------|--------------------|---------------|-----------------|--------------------|---------------|--------------------------------------------------------------|
|                                                           |                        |                             | Home >             | User > Author | > Submissions > | #7 > <b>Review</b> |               | Journal Help                                                 |
| #7 PEVIEW                                                 |                        |                             |                    |               |                 |                    |               | USER                                                         |
| SUMMARY REVIEW EDITING                                    |                        |                             |                    |               |                 |                    |               | You are logged in as<br>demo_author<br>My Profile<br>Log Out |
| SUBMISSION                                                |                        |                             |                    |               |                 |                    |               |                                                              |
| Authors                                                   | demo_auth              | or demo_auth                | or 🕮               |               |                 |                    |               | AUTHOR                                                       |
| Section<br>Editor                                         | Articles<br>demo_edite | or demo_edito               | r 🕮                |               |                 |                    |               | Active (4)<br>Archive (0)<br>New Submission                  |
| PEER REVIEW                                               |                        |                             |                    |               |                 |                    |               | NOTIFICATIONS                                                |
| ROUND 1<br>Review Version                                 | 7-20-1-RV.E            | DOCX 2014-10                | )-12               |               |                 |                    |               | View<br>Manage                                               |
| Initiated<br>Last modified                                | 2014-10-12             | 2<br>2                      |                    |               |                 |                    |               | LANGUAGE                                                     |
| Uploaded file                                             | Reviewer A             | A 7-21-1-RV.DC              | 2 -12              |               | 1               |                    |               | <br>Select Language                                          |
| Decision                                                  | Resubmit f             | for Rey 20                  | 14-10-12           |               |                 |                    |               | Search                                                       |
| Notify Editor                                             | 💷 Edit                 | or() or Em                  | ail Record 🤜 2014- | 10-12         |                 |                    |               |                                                              |
| Author Version<br>Author Version<br>Upload Author Version | None 7-22-1-ED.D       | 00CX 2014-10<br>wählen Kein | e ausgewählt       | Ur            | load            |                    |               | Search Scope                                                 |
| ISSN: 2190-0507                                           |                        |                             |                    |               |                 |                    |               | Browse                                                       |
|                                                           |                        |                             |                    |               |                 |                    |               | <br>By Issue<br>By Author<br>By Title                        |
|                                                           |                        |                             |                    |               |                 |                    |               | FONT SIZE                                                    |
|                                                           |                        |                             |                    |               |                 |                    |               | AI A iA                                                      |
|                                                           |                        |                             |                    |               |                 |                    |               | INFORMATION                                                  |
|                                                           |                        |                             |                    |               |                 |                    |               | For Readers<br>For Authors<br>For Librarians                 |

There you can upload the "Letter to the Editor" under the "section: ADD A SUPLEMENTARY FILE".

#### PSYCHOLOGICAL TEST AND ASSESSMENT MODELING

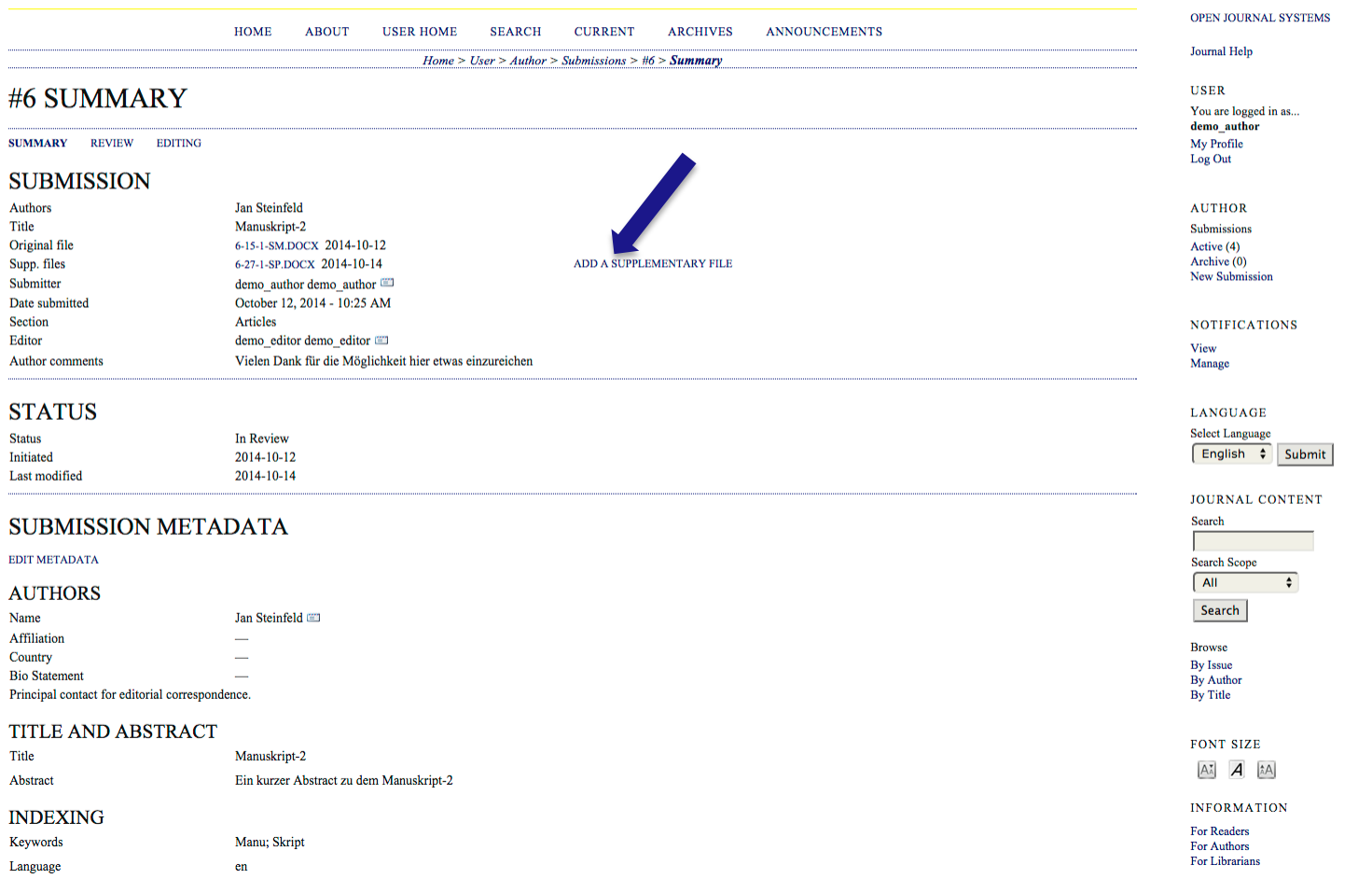

SUPPORTING AGENCIES

After you have clicked on the link "ADD A SUPLEMENTARY FILE" in #15 you get to this page. Here you can upload the "Letter to the Editor" (1) pleas use the subject "Letter to the Editor" (2).

|                                       | HOME ABOUT USER HOME SEARCH CURRENT ARCHIVES ANNOUNCEMENTS                                       | OPEN JOURNAL SYSTEMS                         |
|---------------------------------------|--------------------------------------------------------------------------------------------------|----------------------------------------------|
|                                       | Home > User > Author > Submissions > #6 > Summary > Supplementary Files                          | Journal Help                                 |
| ADD A SUPPLEN                         | MENTARY FILE                                                                                     | USER<br>You are logged in as<br>demo_author  |
| SUPPLEMENTARY                         | FILE METADAT                                                                                     | My Profile<br>Log Out                        |
| To index this supplementary material, | provide the following metadata, Z ded supplementary file.                                        | AUTHOR                                       |
| Title *                               | Letter to the Edita                                                                              | Submissions                                  |
| Creator (or owner) of file            | Jan Steinfeld                                                                                    | Active (4)<br>Archive (0)<br>New Submission  |
| Subject                               | Letter to The Editor                                                                             |                                              |
| Туре                                  | Other \$                                                                                         | NOTIFICATIONS                                |
| Brief description                     | Specify other: Letter to the Editor                                                              | View<br>Manage                               |
|                                       |                                                                                                  | LANGUAGE<br>Select Language                  |
| Publisher                             |                                                                                                  | English - Submit                             |
| 0.11.                                 | Use only with formally published materials.                                                      | JOURNAL CONTENT                              |
| Contributor or sponsoring agency      |                                                                                                  | Search                                       |
| Date                                  | YYYY-MA-DD                                                                                       |                                              |
| Source                                | Date when data was collected of instrument created.                                              | All \$                                       |
| Language                              | Name of study or other point of origin.                                                          | Search                                       |
| Languagu                              | English-er 1 Spanish-es. Additional codes.                                                       | Browse<br>By Issue<br>By Author              |
| SUPPLEMENTARY                         | FILE                                                                                             | By Title                                     |
| No file uploaded.                     |                                                                                                  |                                              |
| Unload                                | 14 10 00 L Editor door Click Save to unload file (after which additional files can be unloaded). | FONT SIZE                                    |
| Datei auswanien 20                    | 14-10-06E0101.00CX                                                                               | A A                                          |
|                                       | errers (errations inconstanting) as it with not comprofilinge utility for the                    | INFORMATION                                  |
| Save Cancel * Denotes required field  |                                                                                                  | For Readers<br>For Authors<br>For Librarians |